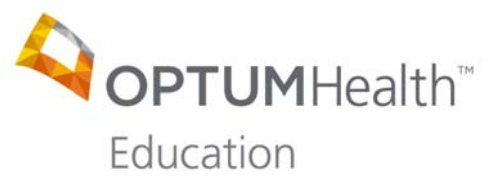

# Post-Activity Instructions Nearing End of Life: Effective and Compassionate Communication Strategies Tuesday, May 13, 2014

To receive continuing education credit for this webcast, each participant must complete the postactivity materials by **June 13, 2014**. A certificate will be available to print upon completion of the Application for Credit.

To complete the materials:

- Go to https://www.optumhealtheducation.com
  - If you do not have an account, click the 'Create Account' button (upper, righthand-side) and enter your information.
  - If you do have an account, click the 'Log In' button (upper, right-hand-side) and enter your log-in information.
- Once logged in:
  - o Go to
    - https://www.optumhealtheducation.com/end-of-life-live
  - o Click on 'Begin'
  - Click on and review 'CE Info'
  - Complete the 'Post-Activity Assessment' and follow the prompts at the bottom right hand-side of the screen

At the end of the process you will be able to view, save, or print your certificate of participation. *The Area of Practice you indicated in your profile corresponds with your certificate type.* A complete listing of all of your activities can be found in your profile.

If you have any questions about your participation in this activity, please E-mail OptumHealth Education at moreinfo@optumhealtheducation.com.

### 1. Click Begin

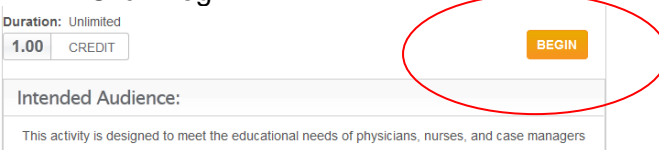

## 2. Click CE Info Begin

 You must be logged into your account to participate in this activity. Begin by clicking Take Course and completing the activity evaluation; then follow the prompts at the bottom of the screen. At the end of the activity you will be able to view, save, or print your certificate of participation. The Area of Practice you indicated in your profile corresponds with your certificate type. A complete listing of all of your activities can be found in your profile.

 Image: Complete Table Table Tab

# 3. Review CE Info and Click Go to Next Step

agenda.

Satisfactory Completion for Social Workers

Participants must have paid tuition fee, signed in, attended the entire seminar, completed an evaluation, and signed out in order to receive a certificate. Failure to sign in or out will result in forfeiture of credit for the entire course. No exceptions will be made. Partial credit is not available.

Please Note: Licensing Boards change regulations often and while we attempt to stay abreast of their most recent changes, if you have questions or concerns about this course meeting your specific board's approval, we recommend you contact your board directly to obtain a ruling.

Transplant Coordinators, Transplant Nurses, Procurement Transplant Coordinators The American Board for Transplant Certification (ABTC) has approved this educational offering for up to 20.25 Category 1 Continuing Education Points for Transplant Certification (CEPTCs).

Insurance CE for the State of Minnesota. Credits for Insurance CE will not be available for this conference.

For any type of credit not listed above, a Certificate of Attendance will be provided upon completion of activity requirements, enabling participants to register with the appropriate licensing boards or associations. To apply for credit types not listed above, participants should use the procedure established by the specific organization in question.

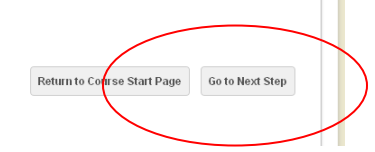

## 4. Click Attempt quiz now

| Post-test        |                               |                  |
|------------------|-------------------------------|------------------|
|                  | Grading method: Highest grade |                  |
| Attempt quiz now |                               |                  |
|                  |                               | Return to Course |

# 5. Complete the Post-Activity Assessment and Click Submit all and finish

|    | Whic  | ch of the following are indications for pancreas transplant for patients with Diabetes Mellitus (type 1)?                                                                                                    |
|----|-------|----------------------------------------------------------------------------------------------------|
|    | 0     | a. Renal failure requiring simultaneous kidney transplant                                                                                                    |
|    | 0     | b. Functioning kidney transplant already on immunosuppression                                                                                                    |
|    | 0     | c. Brittle diabetes with hypoglycemic unawareness                                                                                                    |
|    | 0     | d. Only a and b                                                                                                    |
|    | 0     | e. All of the Above                                                                                                    |
|    | 0     | a. Reversal of early kidney damage in native kidneys                                                                                                    |
| 10 | 0     |                                                                                                    |
|    | 0     | a. Reversal of early kidney damage in native kidneys<br>b. Exacerbates diabetic nephropathy in transplanted kidneys                                                                                                    |
|    | 000   | a. Reversal of early kidney damage in native kidneys<br>b. Exacerbates diabetic nephropathy in transplanted kidneys<br>c. Aggravates vision changes associated with diabetes                                                                             |
|    | 00000 | a. Reversal of early kidney damage in native kidneys<br>b. Exacerbates diabetic nephropathy in transplanted kidneys<br>c. Aggravates vision changes associated with diabetes<br>d. Generates abnormal HgbA1c levels                                      |
|    | 0000  | a. Reversal of early kidney damage in native kidneys<br>b. Exacerbates diabetic nephropathy in transplanted kidneys<br>c. Aggravates vision changes associated with diabetes<br>d. Generates abnormal HgbA1c levels                                      |
|    | 0000  | a. Reversal of early kidney damage in native kidneys b. Exacerbates diabelic nephropathy in transplanted kidneys c. Aggravates vision changes associated with diabetes d. Generates abnormal HgbA1c levels Save without submitting Submit all and finish |
|    | 0000  | a. Reversal of early kidney damage in native kidneys b. Exacerbates diabetic nephropathy in transplanted kidneys c. Aggravates vision changes associated with diabetes d. Generates abnormal HgbA1c levels Save without submitting Submit all and finish |

# 6. Review results and Click Go to Next Step

| 5 | The American Society of Clinical Oncology (ASCO) suggests that chemotherapy should not be used routinely and the goals of care should be changed when: |
|---|----------------------------------------------------------------------------------------------------|
|   | $\odot$ a. The Eastern Cooperative Oncology Group (ECOG) performance status is 3 or 4 $$ $\chi$                                                        |
|   | <ul> <li>b. The cancer has growth through several consecutive regimens x</li> </ul>                                                                    |
|   | $\odot$ c. The cancer is not exquisitely chemosensitive such as lymphoma $\chi$                                                                        |
|   | O d. All of the above ✓                                                                                                    |
|   | li e. a and b, but not c 🗶                                                                                                    |
|   | Incorrect                                                                                                    |
|   | Return to Course Start Page Go to Next Step                                                                                                    |

7. Complete the Evaluation (Questions marked with an \* must be completed.)

| *8  | Management of complex medical conditions  |
|-----|-------------------------------------------|
|     | O Yes O No                                |
| *9  | The role of caregivers in palliative care |
|     | O Yes O No                                |
| *10 | Hospice and the cancer patient            |
|     | O Yes O No                                |
|     | Submit questionnaire                      |
|     |                                           |

## 8. Click Certificate Complete

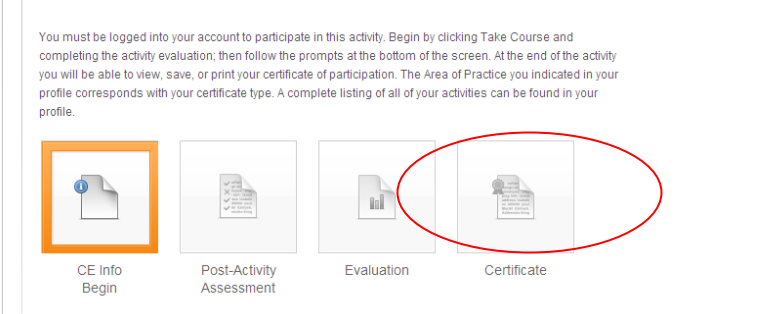

- 9. Complete the Application for Credit
  - a. Enter the amount of credits you are claiming
  - b. Check the I agree statement
  - c. Click Claim credits

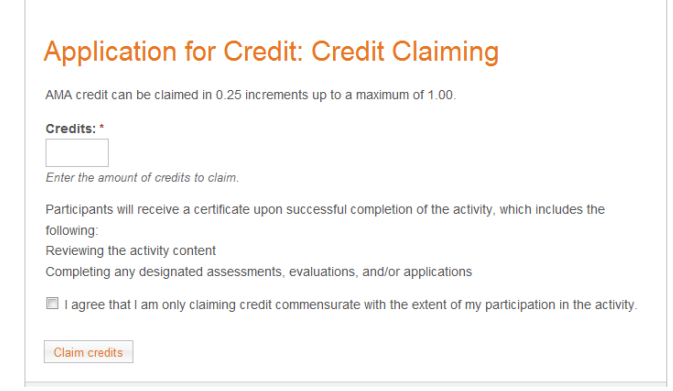

10. Click Download certificate (You can print or save your certificate at this time.)

|   | Course Complete                                                                                                    |
|---|----------------------------------------------------------------------------------------------------|
| ( | Awarded credit.  Download certificate Download and print a PDF of your certificate.  Petum to course Return to the course to view course details and material. |